# Manter Item de Contrato

O objetivo desta funcionalidade é alterar, atualizar ou remover um item de contrato cadastrado no sistema **GSAN**. Ela pode ser acessada através do caminho: **GSAN** > **Faturamento** > **Item de Contrato** > **Manter Item de Contrato**.

1/6

Na Caern, a funcionalidade também pode ser acessada via **Menu** do sistema, no caminho **Gsan > Cobrança > Nova Cobrança > Manter Item de Contrato**.

Feito isso, o sistema visualiza a tela de filtro a seguir:

#### Observação

Informamos que os dados exibidos nas telas a seguir são fictícios, e não retratam informações de clientes.

| Para manter o(s) Item(s) de Contrato, informe os dados abaixo: | 🗹 Atualizar 🛛 Ajuo |
|----------------------------------------------------------------|--------------------|
| Descrição: A                                                   |                    |
| Iniciando pelo texto  Contendo o texto                         |                    |
| Descrição<br>Abreviada:                                        |                    |
| Código<br>Constante<br>de<br>Calculo:                          |                    |
| Código do<br>Item:                                             |                    |
| Indicador<br>de uso: Ativo Inativo Inativo Todos               |                    |
|                                                                | Eller              |

Inicialmente, o sistema exibe a tela de filtro acima. Informe os parâmetros que julgar necessário e clique no botão Filtrar.

Após a execução do filtro, o sistema exibe a tela abaixo, contendo os itens cadastrados que atenderam aos parâmetros informados.

Para remover um ou mais itens, marque o(s) checkbox(s) correspondente(s), ou para excluir todos os itens, clique no hiperlink **Todos**, em seguida, clique no botão **Remover**.

Para atualizar um item, clique no hiperlink do campo **Descrição** e será exibida a tela Atualizar Item de Contrato.

Para gerar o relatório com os itens de contrato cadastrados, clique no botão 🄎, conforme modelo.

| em(s) de Co | ontrato cadastra | ido(s):                        |  |
|-------------|------------------|--------------------------------|--|
| Todos       | Código           | Descrição                      |  |
|             | 1                | VISITA DE COBRANCA             |  |
|             | 3                | CORTE NO RAMAL S/PAVIMENTO     |  |
|             | 4                | CORTE NO RAMAL C/PAVIMENTO     |  |
|             | 5                | FISCALIZACAO                   |  |
|             | 6                | RELIGACAO NO NICHO             |  |
|             | 7                | RELIGACAO NO RAMAL S/PAVIMENTO |  |
|             | 8                | RELIGACAO NO RAMAL C/PAVIMENTO |  |
|             | 9                | SUPRESSAO TOTAL S/PAVIMENTO    |  |
|             | 10               | SUPRESSAO TOTAL C/PAVIMENTO    |  |
|             | 11               | NOVA LIGACAO S/PAVIMENTO       |  |
|             |                  | 1 <u>234</u>                   |  |

Após clicar no *link* do campo **Descrição**, o sistema exibe a tela Atualizar Item de Contrato. Faça as modificações que julgar necessárias e clique no botão **Atualizar**.

|                                     | 🍘 Gsan -> Faturamento -> Item de Contr | ato -> Atualizar Item de ServiCo |
|-------------------------------------|----------------------------------------|----------------------------------|
| Atualizar Item de Contr             | ato                                    |                                  |
| Para alterar o Item de Contrato, ir | forme os dados abaixo:                 | Ajuda                            |
| Descrição: *                        | VISITA DE COBRANCA                     |                                  |
| Descrição Abreviada: *              | VISCOB                                 |                                  |
| Código Constante de Cálculo:        | 1                                      |                                  |
| Código do Item:                     | 1                                      |                                  |
| Indicador de uso:                   | ● Ativo ◯ Inativo                      |                                  |
|                                     | * Campos obrigatórios                  |                                  |
| Voltar Desfazer Cancelar            |                                        | Atualizar                        |
|                                     |                                        |                                  |
|                                     |                                        |                                  |
|                                     |                                        |                                  |
|                                     |                                        |                                  |
|                                     | Vorsão: 2.4.2.0 / Patob                | > 27/04/2017 15-44-25            |
|                                     | Versao: 3.1.3.0 (Batch                 | 2770472017 - 15:44:25            |

#### MODELO DE RELATÓRIO: ITEM DE SERVIÇO CADASTRADOS

|                              | Item de Serviço cadastrados       PAG       1/1         14/04/2014       14/04/2014         17:01:44       R1065 |
|------------------------------|----------------------------------------------------------------------------------------------------|
| Côdigo: Descrição:           | À Indicador de Uso:                                                                                              |
| Codigo Constante de Calculo; | Descrição Abreviada;                                                                                             |
| Cõdigo                       | Descrição                                                                                                    |
| 1                            | APURACAO INFORMATIZADA DE CONSUMO COM                                                                            |
| 2                            | EMISSAO SIMULTANEA                                                                                               |
| 3                            | A FURA CAO CONVENCIONAL DO CONSUMO                                                                               |
| 4                            | ENTREGA CONVENCIONAL                                                                                             |
| 5                            | EMISSAO NOTIFICAÇÃO DEBITO                                                                                       |
| 6                            | APURACAO INFORMATIZADA DE CONSUMO                                                                                |
| 7                            | ELABORAÇÃO DE RELATÓRIOS COM FOTOS PARA                                                                          |
| 8                            | ATUALIZACAO CADASTRAL                                                                                            |
| 9                            | SUBSTITUICAO DE HIDROMETROS DE ATE 20M2/H                                                                        |
| 10                           | REMOCAO DE HIDROMETRO PARA CALCADA                                                                               |
| 11                           | INSTALAÇÃO DE CAIXA PROTETORA NA CALCADA                                                                         |
| 12                           | INSTALAÇÃO DE CAIXA PROTETORA NA CALCADA DE                                                                      |
| 13                           | SUPRESSÃO DE RAMAL DE LIGAÇÃO DE AGUA                                                                            |
| 14                           | CADASTRAMENTO NO GSAN                                                                                            |
| 15                           | INST. AGUA ATE 10M C/ HID , C/DISTRIB. RUA                                                                       |
| 16                           | INST. AGUR ATE 10M C/ HID., C/DISTRIB. C/PAV                                                                     |
| 17                           | INST. AGUA ATE 10M C/ HID., C/DISTRIB. C/PAV                                                                     |

### Tela de Sucesso

Sucesso

| ✓ |
|---|
|   |

Item de Contrato DESCREVA AQUI O ITEM atualizado com sucesso.

Menu Principal

Realizar outra Manutenção de Item de Contrato

# **Preenchimento dos Campos**

| Campo                          | Preenchimento dos Campos                                                                                                    |
|--------------------------------|----------------------------------------------------------------------------------------------------|
| Descrição                      | Campo obrigatório - Informe a descrição do item de contrato.                                                                |
| Descrição Abreviada            | Campo obrigatório - Informe a descrição abreviada do item de contrato.                                                      |
| Código Constante de<br>Cálculo | Informe o código da constante de cálculo, com no máximo 4 (quatro)<br>dígitos.                                              |
| Código do Item                 | Informe o código do item, com no máximo 11 (onze) dígitos.                                                                  |
| Indicador de Uso               | Informe a opção Ativo para indicar que o item do contrato está ativo no sistema, caso contrário, selecione a opção Inativo. |

## Funcionalidade dos Botões

| Botão                                                                                                    | Descrição da Funcionalidade                                                                    |
|----------------------------------------------------------------------------------------------------|------------------------------------------------------------------------------------------------|
| Filtrar                                                                                                    | Ao clicar neste botão, o sistema executa o filtro com base nos parâmetros informados.          |
| Limpar                                                                                                    | Ao clicar neste botão, o sistema limpa o conteúdo dos campos na tela.                          |
| Remover                                                                                                    | Ao clicar neste botão, o sistema remove o(s) item(ns) marcados no checkbox.                    |
| Voltar Filtro                                                                                                    | Ao clicar neste botão, o sistema retorna à tela de filtro.                                     |
| Voltar                                                                                                    | Ao clicar neste botão, o sistema volta à tela anterior.                                        |
| I all a construction of the construction of the construction of th | Ao clicar neste botão, o sistema gera o relatório ITENS DE SERVIÇOS CADASTRADOS.               |
| Desfazer                                                                                                    | Ao clicar neste botão, o sistema desfaz o último procedimento realizado.                       |
| Cancelar                                                                                                    | Ao clicar neste botão, o sistema cancela a operação e retorna à tela principal.                |
| Atualizar                                                                                                    | Ao clicar neste botão, o sistema comanda a atualização dos dados referente ao tipo de crédito. |

#### Referências

Manter Item de Contrato

Inserir Item de Contrato

**Termos Principais** 

#### Faturamento

Clique aqui para retornar ao Menu Principal do GSAN

From:

https://www.gsan.com.br/ - Base de Conhecimento de Gestão Comercial de Saneamento

Permanent link: https://www.gsan.com.br/doku.php?id=ajuda:manter\_item\_de\_contrato&rev=1493841619

Last update: 31/08/2017 01:11

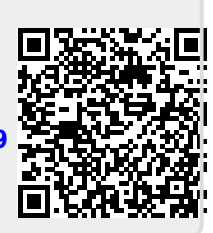